## 動画の提出方法【Google ドライブ】

- G Google CŴ https://www.google.co.jp A۵ ☆ 0 6 <u></u> Googleについて ストア ... Gmail 画像 Google 🌷 💽 ) ( Q Google 検索 I'm Feeling Lucky 日本 ビジネス 検索の仕組み プライバシー 規約 設定 広告
- (1)Google のホームページ(https://www.google.co.jp/)を表示し、ログインする。

右上のメニューをクリックし、「ドライブ」をクリック (2)

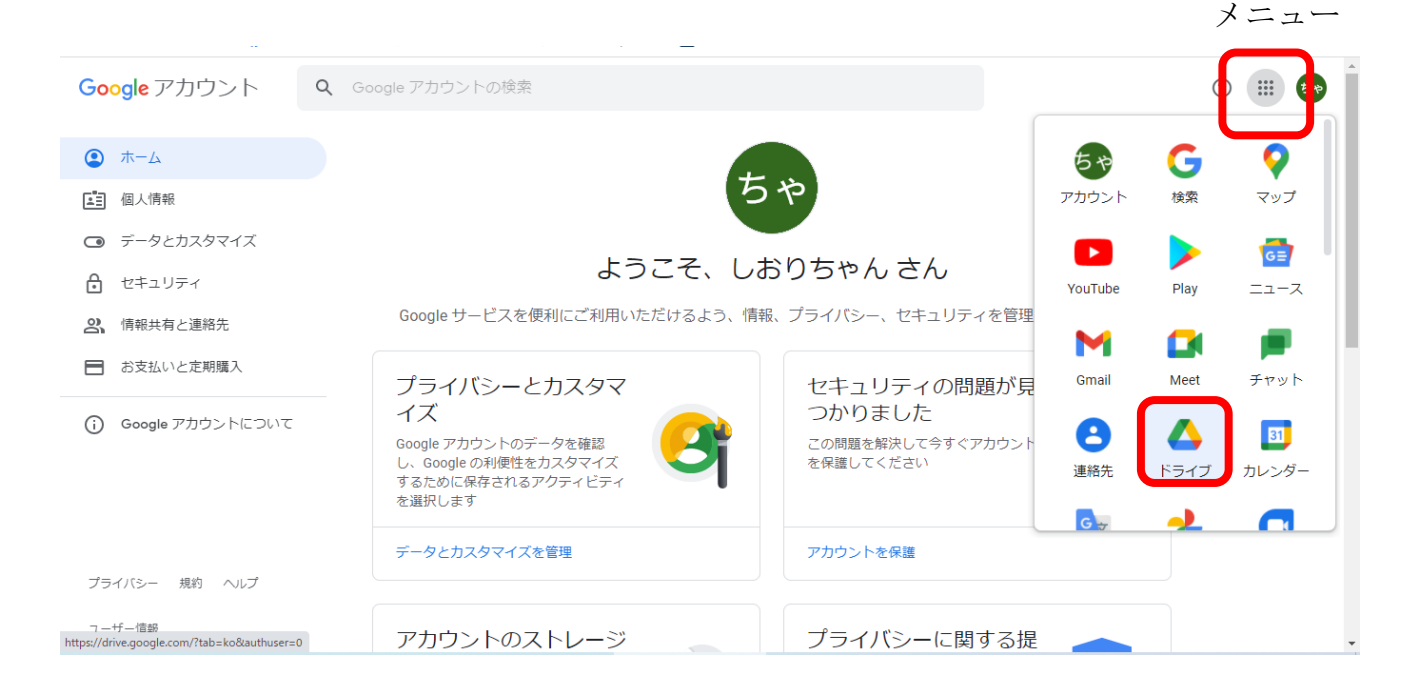

# ③ 「マイドライブ」を選択し、右クリック

| 4          | ドライブ           | <b>Q</b> ドライブで検索                | 11<br>11 | 0      | ŝ          | 000<br>000<br>000 | ちゃ |
|------------|----------------|---------------------------------|----------|--------|------------|-------------------|----|
| +          | 新規             | マイドライブ 🔹                        |          |        | ⊞          | í                 | 81 |
| + 🛆        | マイドライブ         | フォルダ                            |          | 名前     | $\uparrow$ |                   |    |
| •          | パソコン           | ■ 「ビブリオパトル小中 ■ 20210305大人のビブリ ■ | 20220304 | 大人のビブ! | J          |                   | Ø  |
| Do         | 共有アイテム         |                                 |          |        |            |                   |    |
| J          | 最近使用したアイテム     |                                 |          |        |            |                   | +  |
| ☆          | スター付き          |                                 |          |        |            |                   |    |
| Ū          | ゴミ箱            |                                 |          |        |            |                   |    |
| $\bigcirc$ | 保存容量           |                                 |          |        |            |                   |    |
| 15 GB      | 3 中 640 MB を使用 |                                 |          |        |            |                   | >  |

# ④ 「新しいフォルダ」を選択

|                       | ドライブ         |            | <b>Q</b> ドライブで検 | 索 |                |           | 0      | ŝ          |     | 5や |
|-----------------------|--------------|------------|-----------------|---|----------------|-----------|--------|------------|-----|----|
| +                     | 新規           |            | マイドライブ 🝷        |   |                |           |        | ⊞          | (j) | 31 |
| •                     | マイドライブ       |            | フォルダ            |   |                |           | 名前     | $\uparrow$ |     |    |
| •                     | パソコン         | <b>*</b> # | 新しいフォルダ         |   | 20210305大人のビブリ | 20220304大 | :人のビブ! | J          |     | Ø  |
| 8                     | 共有アイテム       | <b>•</b>   | ファイルのアップロード     |   |                |           |        |            |     |    |
| U                     | 最近使用したアイ     | <b>^</b>   | フォルダのアップロード     |   |                |           |        |            |     | +  |
| $\overleftrightarrow$ | スター付き        | <b>=</b> ( | Google ドキュメント   | > |                |           |        |            |     |    |
| Ū                     | ゴミ箱          | + 0        | Google スプレッドシート | > |                |           |        |            |     |    |
|                       | _            |            | Google スライド     | > |                |           |        |            |     |    |
| $\bigcirc$            | 保存容量         |            | Google フォーム     | > |                |           |        |            |     |    |
| 15 GB                 | 中 640 MB を使用 | 4          | その他             | > |                |           |        |            |     | >  |

⑤ 「新しいフォルダ」の名前に「○○学校 ○年○組+発表者苗字」と入力し、「作成」をクリック
 (複数の動画をまとめて提出する場合は、後ろに「○年○組+発表者苗字」を続けて入力する。(例)「三枚橋小 6-1 鈴木 6-2 佐藤 6-3 土屋」)

|       | ドライブ         | <b>Q</b> ドライブ | で検索                    |          | ()<br>() |    | 50 |
|-------|--------------|---------------|------------------------|----------|----------|----|----|
| +     | 新規           | マイドライブ        | •                      |          | Ħ        | (j | ۵  |
| •     | マイドライブ       | フォルダ          |                        |          | 名前个      |    |    |
| •     | パソコン         | 「ピブリ」         | 新しいフォルダ                | 20220304 | 4大人のビブリ  |    | Ø  |
| 90    | 共有アイテム       |               | 三枚橋小 6-1鈴木 6-2佐藤 6-3土屋 |          |          |    |    |
| S     | 最近使用したアイテム   |               |                        |          |          |    | +  |
|       | スター付き        |               | キャンセル 作成               |          |          |    |    |
| Û     | ゴミ箱          |               |                        |          |          |    |    |
| 4     | 保存容量         |               |                        |          |          |    |    |
| 15 GB | 中 640 MB を使用 |               |                        |          |          |    | >  |

### ⑥ 作成したフォルダをダブルクリック

|                       | ドライブ         | <b>Q</b> ドライブで検索              |   | 計         | ?           | <b>1</b> |   | ちゃ |
|-----------------------|--------------|-------------------------------|---|-----------|-------------|----------|---|----|
| +                     | 新規           | マイドライブ 🔹                      | Θ | 8° 🗓      | •<br>•<br>• |          | í | EI |
| •                     | マイドライブ       | フォルダ                          |   |           | 名前          | 个        |   |    |
| •                     | パソコン         | ▶ 「ピブリオパトル小中 ▶ 20210305大人のビブリ |   | 20220304大 | 人のビブリ       | J        |   | Ø  |
| 6                     | 共有アイテム       |                               |   |           |             |          |   |    |
| 0                     | 最近使用したアイテム   | ■ 三枚橋小 6-1鈴木 6                |   |           |             |          |   | +  |
| $\overleftrightarrow$ | スター付き        |                               |   |           |             |          |   |    |
| Ū                     | ゴミ箱          |                               |   |           |             |          |   |    |
| $\bigcirc$            | 保存容量         |                               |   |           |             |          |   |    |
| 15 GB                 | 中 640 MB を使用 |                               |   |           |             |          |   | >  |

#### ⑦ 右クリックし「ファイルのアップロード」 選択

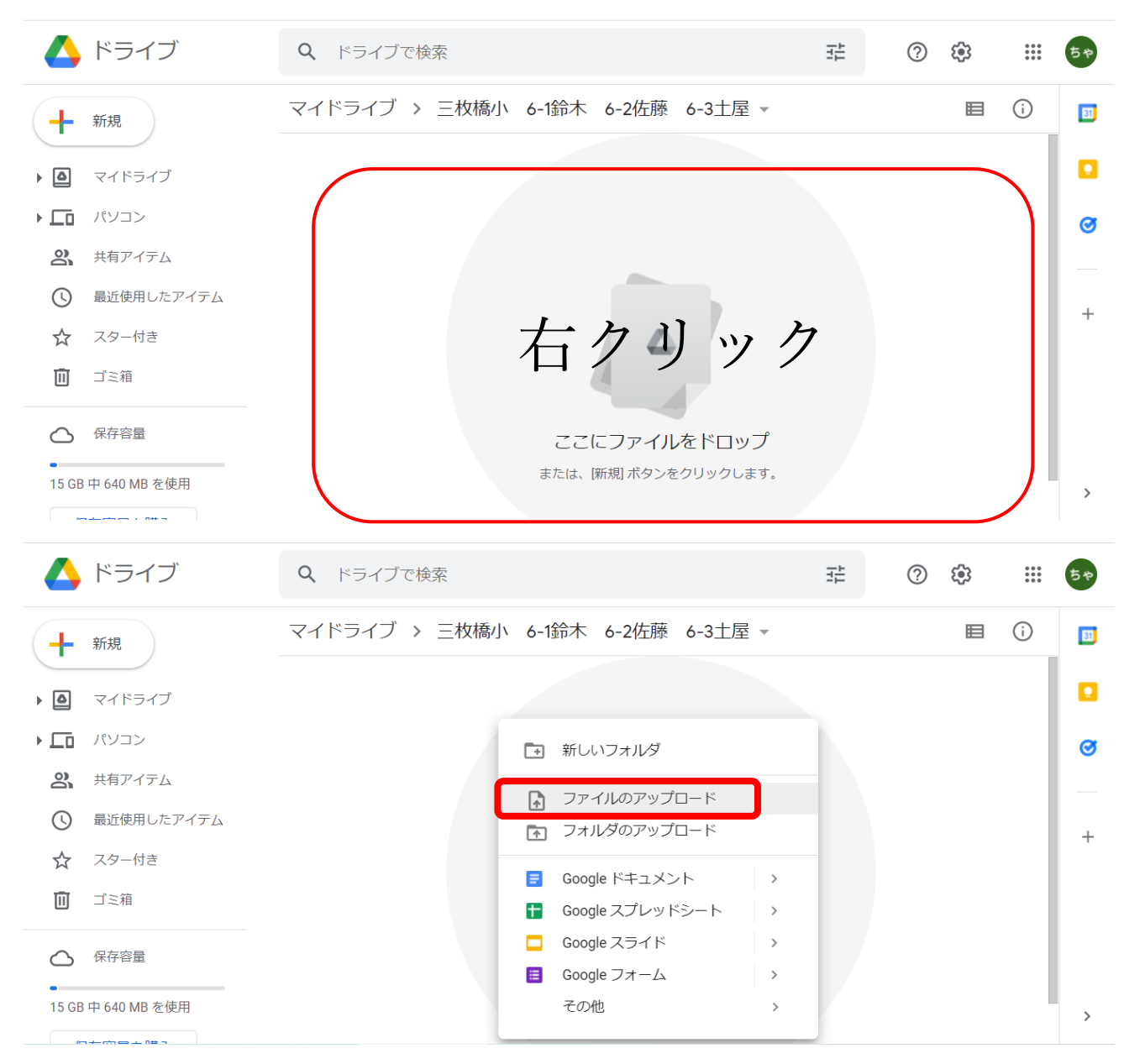

⑧ 提出する動画を選択し、「開く」を選択

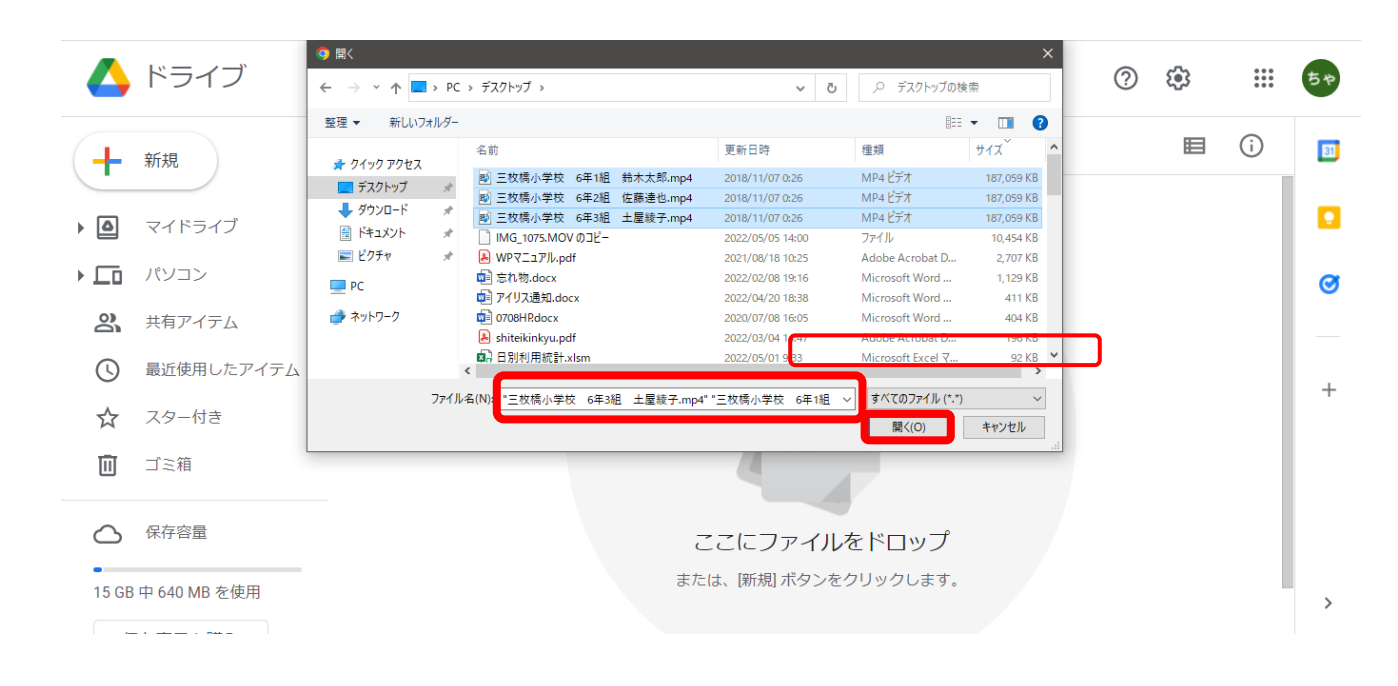

⑨ 動画がアップロードされたことを確認する 右下に「〇個のアップロード完了」とポップアップが出る場合は、×で閉じる

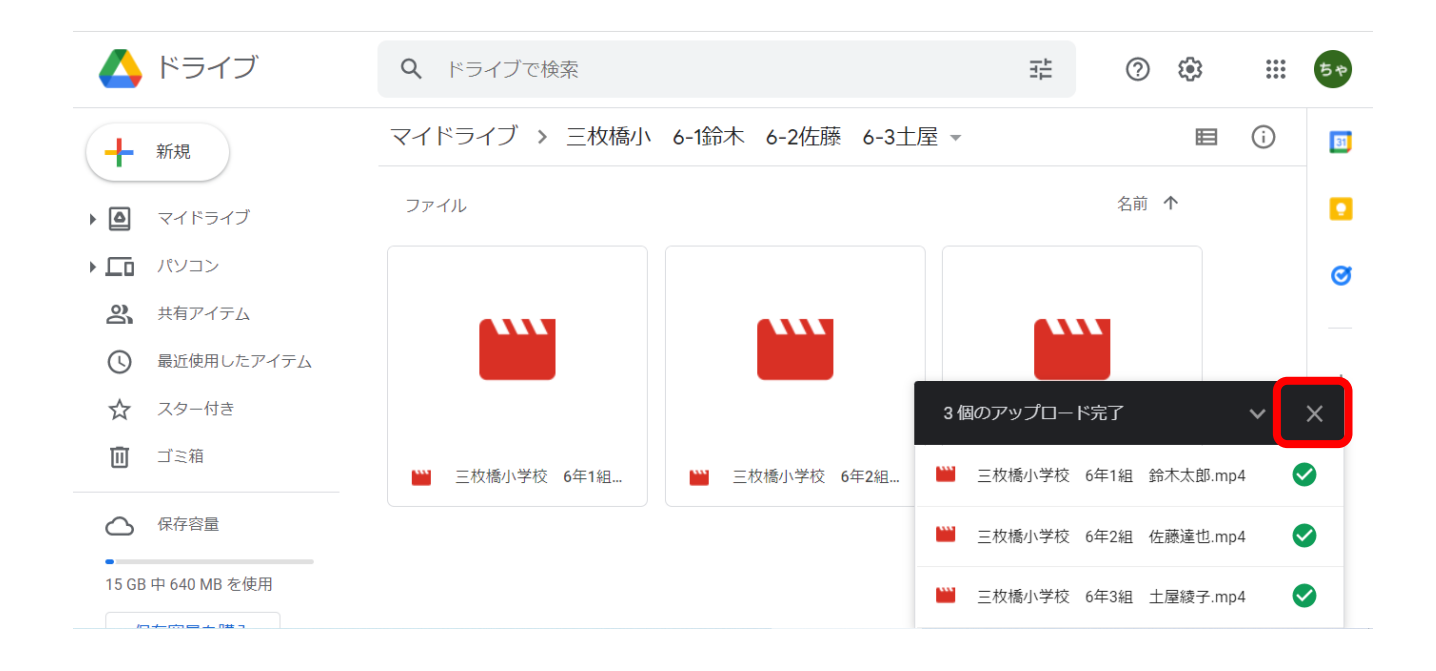

① 「マイドライブ」をクリックし、先ほど作成したフォルダを右クリック⇒共有⇒
 「リンクをコピー」をクリック

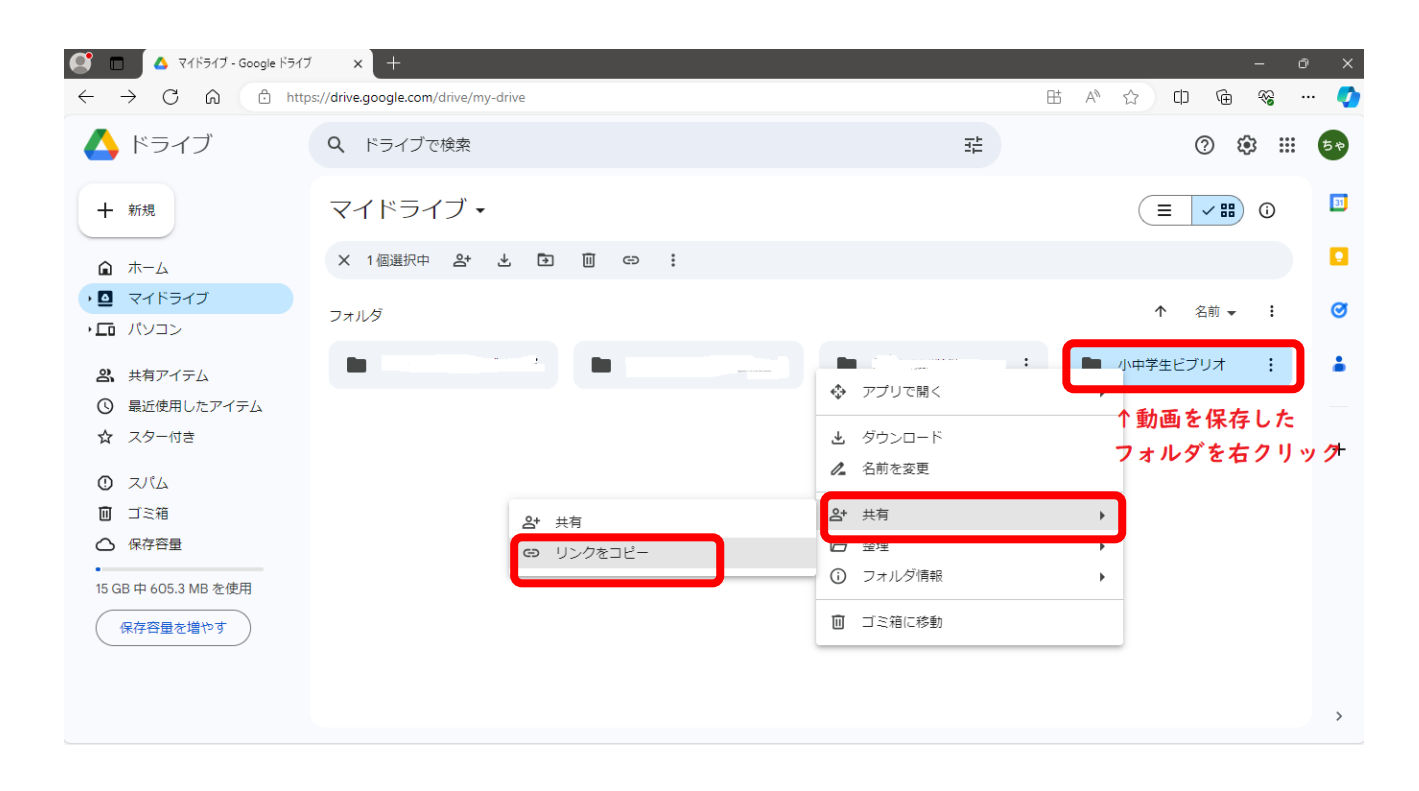

⑪ 「アクセスを管理」をクリック

| 人 ドライブ                             | <b>Q</b> ドライブで検索                                                                                                    | 幸             |
|------------------------------------|----------------------------------------------------------------------------------------------------|---------------|
| + 新規                               | × 1個選択中 24 ₺ 12 回 c> :                                                                                                    |               |
| <ul> <li>● マイドライブ</li> </ul>       | _ ファイル形式 ▼ _ ユーザー ▼ _ 最終更新 ▼ _                                                                                                    |               |
| ・ <b>に</b> パソコン<br><b>2</b> 共有アイテム | フォルダ                                                                                                    |               |
| ③ 最近使用したアイテム                       | 🖿 20210305大人のビ : 20220304大人のビ :                                                                                                    | 20221203おはなし… |
| ☆ スター付き                            |                                                                                                    |               |
| <ol> <li>スパム</li> </ol>            | 三 三枚橋小 6-1鈴木 :                                                                                                    |               |
| 🔟 ゴミ箱                              |                                                                                                    |               |
| ○ 保存容量                             | ファイル                                                                                                    |               |
| •<br>15 GB 中 592.1 MB を使用          | ■ 「ビブリオバトル小 :                                                                                                    |               |
| 保存容量を増やす<br>リンクをコピーしました アクセ        | ビブリオイトル小中学生大会 10 活達       2022     快藤大会出場者ご英族 参加申       30-24-1-G     10-24-1-G       10-24-1-G     10-24-1-G       10-24-1-G     10-2 |               |

## 12 「リンクを知っている全員」を選択

|       | ドライブ           | <b>Q</b> ドライブで検索                                                | 1F     | ? 🕸 🏭 | 58 |
|-------|----------------|-----------------------------------------------------------------|--------|-------|----|
| +     | 新規             | A ユーザーやグループと共有                                                  |        | : 🗉 🛈 | 8  |
| •     | マイドライブ         | まだ誰も追加されていません                                                   |        | 名前 个  |    |
| • 🗖   | パソコン           |                                                                 |        | のビブリ  | Ø  |
| 3     | 共有アイテム         | 😁 リンクを取得                                                        | £@3    |       |    |
| C     | 最近使用したアイテム     | https://drive.google.com/drive/folders/1_5FtTvcM5aAZ4gplvcLPN0S | ンクをコピー |       | +  |
| ☆     | スター付き          | 制限付き ▼                                                          |        |       |    |
| Ū     | ゴミ箱            | 2、 伸張ならて 開くことができます                                              |        |       |    |
| 0     | 保存容量           | ✓ 利限付さ<br>Google に<br>リンクを知っている全員                               | 完了     |       |    |
| 15 GE | 3 中 640 MB を使用 |                                                                 |        |       | >  |

③ 「リンクを知っている全員」「閲覧者」になっていることを確認し(なっていない場合は、▼ボタンから変更)、「リンクをコピー」をクリックし、「完了」ボタンをクリック

| 🛆 ドライブ                           | Q、ドライブで検索                                                                                                    | 幸           |
|----------------------------------|----------------------------------------------------------------------------------------------------|-------------|
| + 新規                             |                                                                                                    |             |
| <ul> <li>・ □ マイドライブ</li> </ul>   | □ □ □ □ □ □ □ □ □ □ □ □ □ □ □ □ □ □ □                                                                                                    | \$          |
| ・ <b>に</b> パソコン<br>2             | フォルダ                                                                                                    |             |
| <ul> <li>③ 最近使用したアイテム</li> </ul> | 20210305大人                                                                                                    | なし : 学校関係者用 |
| ☆ スター付き                          | アクセスできるユーザー アクセスできるユーザー                                                                                                    |             |
|                                  | 三 三枚橋小 6-11         ちゃ しおりちゃん(自分)         オーナ・                                                                                                    | -           |
|                                  |                                                                                                    |             |
| <ul> <li>保存谷里</li> </ul>         | 一般的なアクセス                                                                                                    |             |
| 15 GB 中 592.1 MB を使用             | ■ 「ビブリオバト リングを知っている全員 ▼<br>リングを知っているインターネット」の誰もが閲覧できま 閲覧者、                                                                                                    | -)          |
| 保存容量を増やす                         | す<br>「ビブリオバトルの中学生<br>2022」 決勝大会出場者に                                                                                                    |             |
|                                  | 8.77+-24<br>1.11 - 1.11 - 1.11 |             |
|                                  | a an                                                                                                    |             |
|                                  |                                                                                                    |             |
|                                  |                                                                                                    |             |

⑭ ⑬でコピーしたリンクのURLを、下記メールアドレス宛に送信

送信の際メールの件名は「〇〇小学校 ビブリオバトル動画 URL」とする

- 15 下記連絡先に電話をし、動画を送信した旨を連絡する※ 担当者が不在の場合は、管理・事業係の他の係員にご伝言ください
- ⑩ 図書館から動画のダウンロードが完了したと連絡がきたら

⑤で作成したフォルダを削除

もしくは、

・<sup>11</sup>2で選択した「リンクを知っている全員」設定を、「制限付き」設定に変更のどちらかを行う(終了)

### お問い合わせ

メールアドレス <u>info@tosyokan.city.numazu.shizuoka.jp</u>
電話番号 055-952-1234
開館時間 平日9:30~19:00、土・日・祝日9:30~17:00
休館日 祝日を除く月曜日、7月3日(水)、9月9日(月)~16日(月)、10月2日(水)
担 当 管理・事業係 遠藤